# Einrichten einer Xbox auf einem Cisco Small Business VOIP-Router

### Inhalt

<u>Einführung</u> <u>Wie kann ich eine Xbox auf einem Cisco Small Business VOIP-Router einrichten?</u> <u>Zugehörige Informationen</u>

### **Einführung**

Dieser Artikel ist nur einer von mehreren Serien, um Sie bei der Einrichtung, Fehlerbehebung und Wartung von Cisco Small Business-Produkten zu unterstützen.

F. Wie kann ich eine Xbox auf einem Cisco Small Business VOIP-Router einrichten? Antwort:

**Hinweis:** Bevor Sie fortfahren, beachten Sie bitte, dass Linksys die Konfiguration von Xbox nicht unterstützt. Die folgenden Anweisungen erzählen Ihnen einfach, wie Sie den?Router für die Xbox-konfigurieren, nicht die Spielkonsole selbst. Wenn Sie technischen Support für die Xbox-benötigen, wenden Sie sich an Microsoft.

#### Schritt 1:

Schalten Sie die Xbox- aus, und schließen Sie ein reguläres gerades Ethernetkabel an einem der nummerierten Ports am?Router an, und stecken Sie das andere Ende des Kabels in den Ethernet-Port des Xbox-.

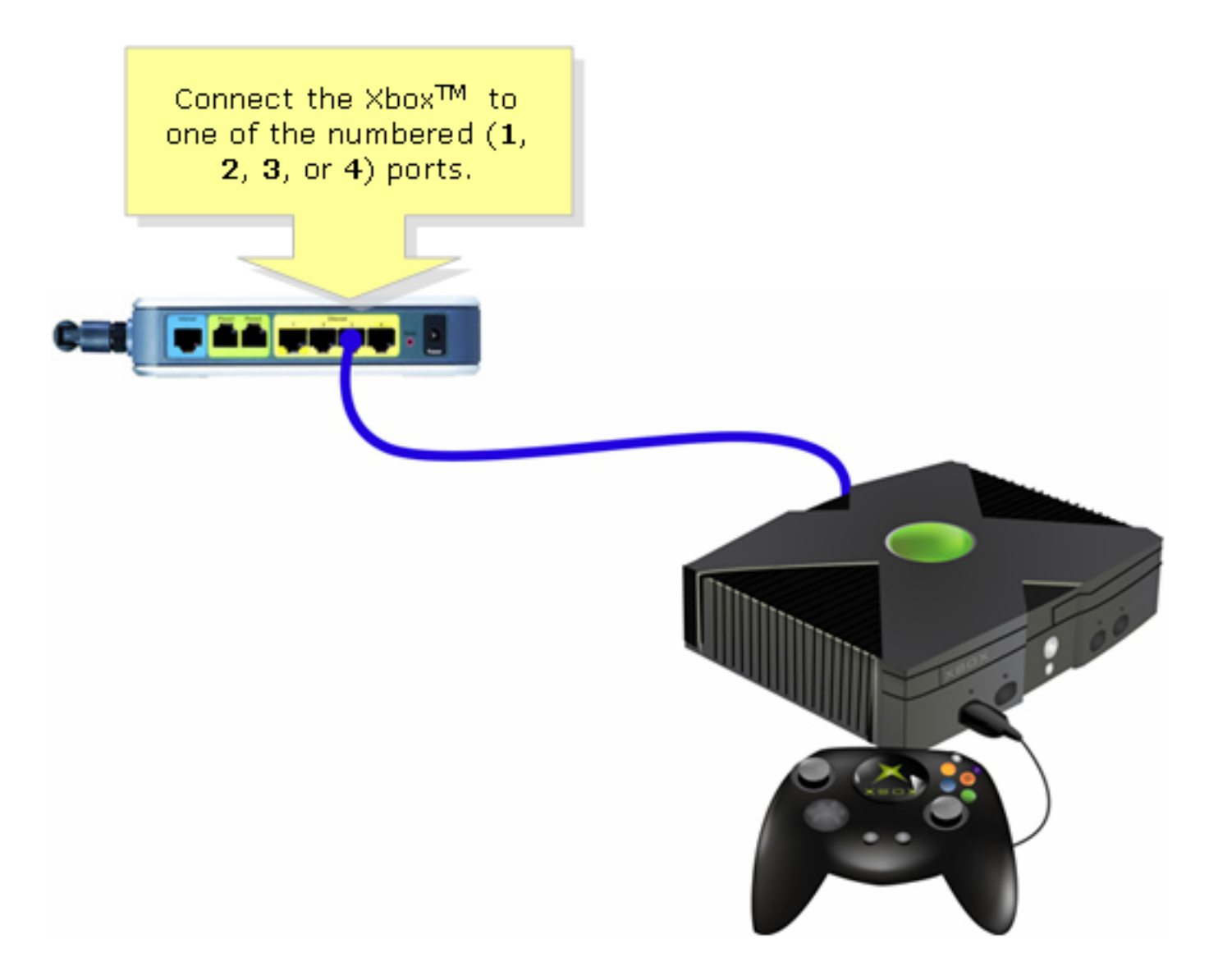

Schritt 2:

Schalten Sie die Xbox- ohne CD im Fach ein, dann sollte das Xbox-Dashboard angezeigt werden.?

Schritt 3: Wählen Sie Einstellungen aus, und drücken Sie A auf dem Controller.????

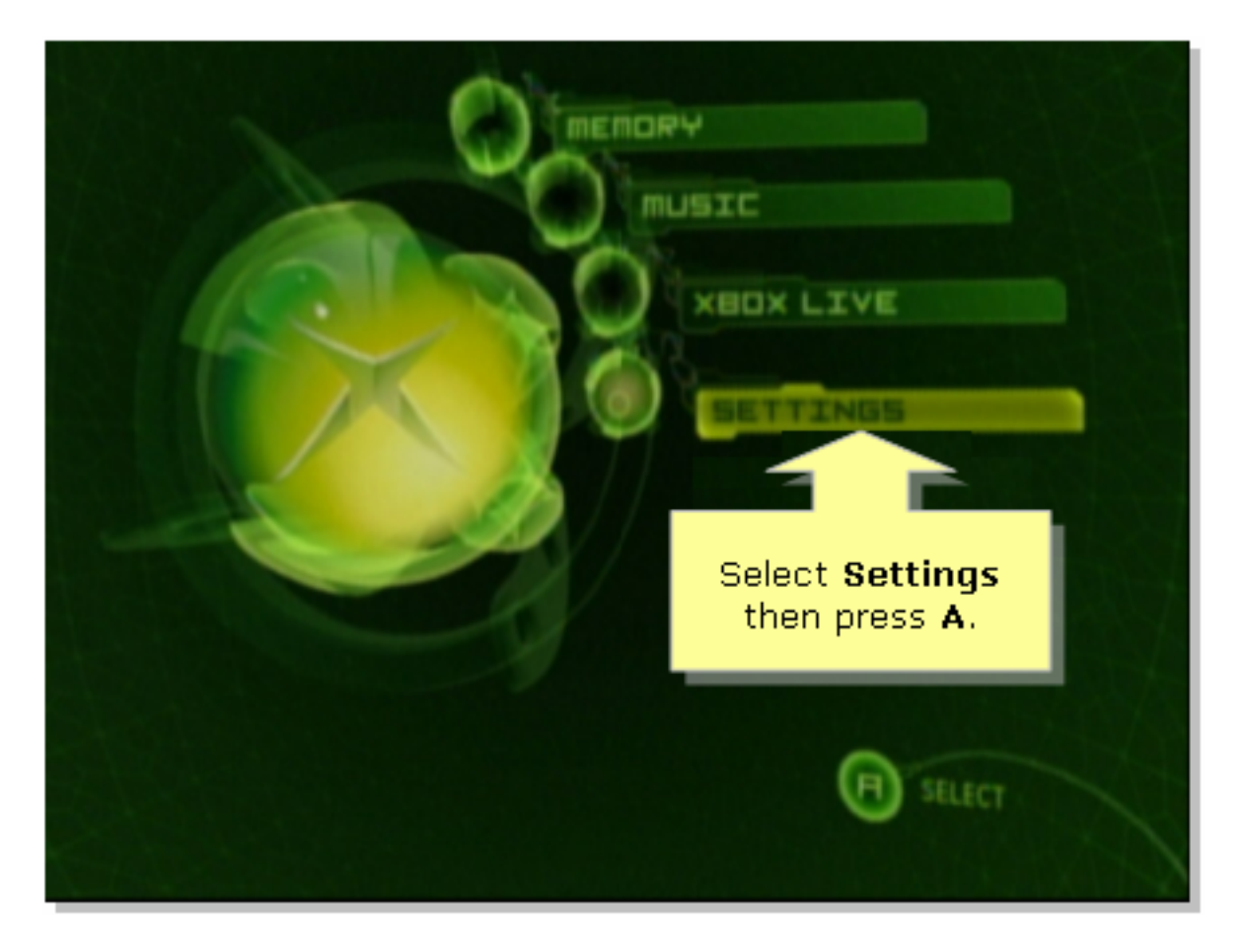

#### Schritt 4:

Wenn der Bildschirm Xbox Live angezeigt wird, wählen Sie Network Settings (Netzwerkeinstellungen) aus, und drücken Sie A auf dem Controller.

|                                             | SETTINGS                                  |   |
|---------------------------------------------|-------------------------------------------|---|
|                                             | Clock<br>Language<br>Audio                |   |
| Select Network<br>Settings then<br>press A. | Video<br>Network Settings<br>Auto Sign-In | 4 |
| XBOX LIVE                                   | SALECT                                    |   |

Schritt 5:

Wenn der Bildschirm Netzwerkeinstellungen angezeigt wird, wählen Sie IP-Adressen aus, und drücken Sie A.

| NETWORK SETTINGS<br>IP ADDRESSES<br>DNS SERVERS | Select IP<br>Address<br>then press<br>A.                      |
|-------------------------------------------------|---------------------------------------------------------------|
| PPPOE SETTINGS ADVANCED CONNECT                 | Enter your static IP<br>address, gateway, and<br>subnet mask. |
| BACK                                            | SILLECT                                                       |

#### Schritt 6:

Wählen Sie unter Konfiguration die Option Automatisch aus, und drücken Sie auf dem Controller dann A. Beachten Sie, dass die angezeigte IP-Adresse die IP-Adresse des Xbox- ist. Drücken Sie B, um zum vorherigen Bildschirm zurückzukehren.

|                                                                                      | TR BUIRESSES                                            |
|--------------------------------------------------------------------------------------|---------------------------------------------------------|
| Select<br>Automatic then<br>press A and then<br>press B to check<br>the DNS servers. | CONFIGURATION<br>Automatic<br>IP RODRESS                |
| Switch between<br>Automatic and<br>Manual<br>configuration.                          | SUBNET MASK<br>255.255.255.0<br>BATEWAY<br>192.168.15.1 |
| BACK                                                                                 | SILECT                                                  |

#### Schritt 7:

Wenn der Bildschirm Netzwerkeinstellungen angezeigt wird, wählen Sie DNS Servers aus, und drücken Sie A.

#### Schritt 8:

Wählen Sie unter Konfiguration die Option Automatisch aus, und drücken Sie dann auf dem Controller A, um die Änderungen zu speichern. Drücken Sie B, um zum vorherigen Bildschirm zurückzukehren und die PoE-Einstellungen zu überprüfen.

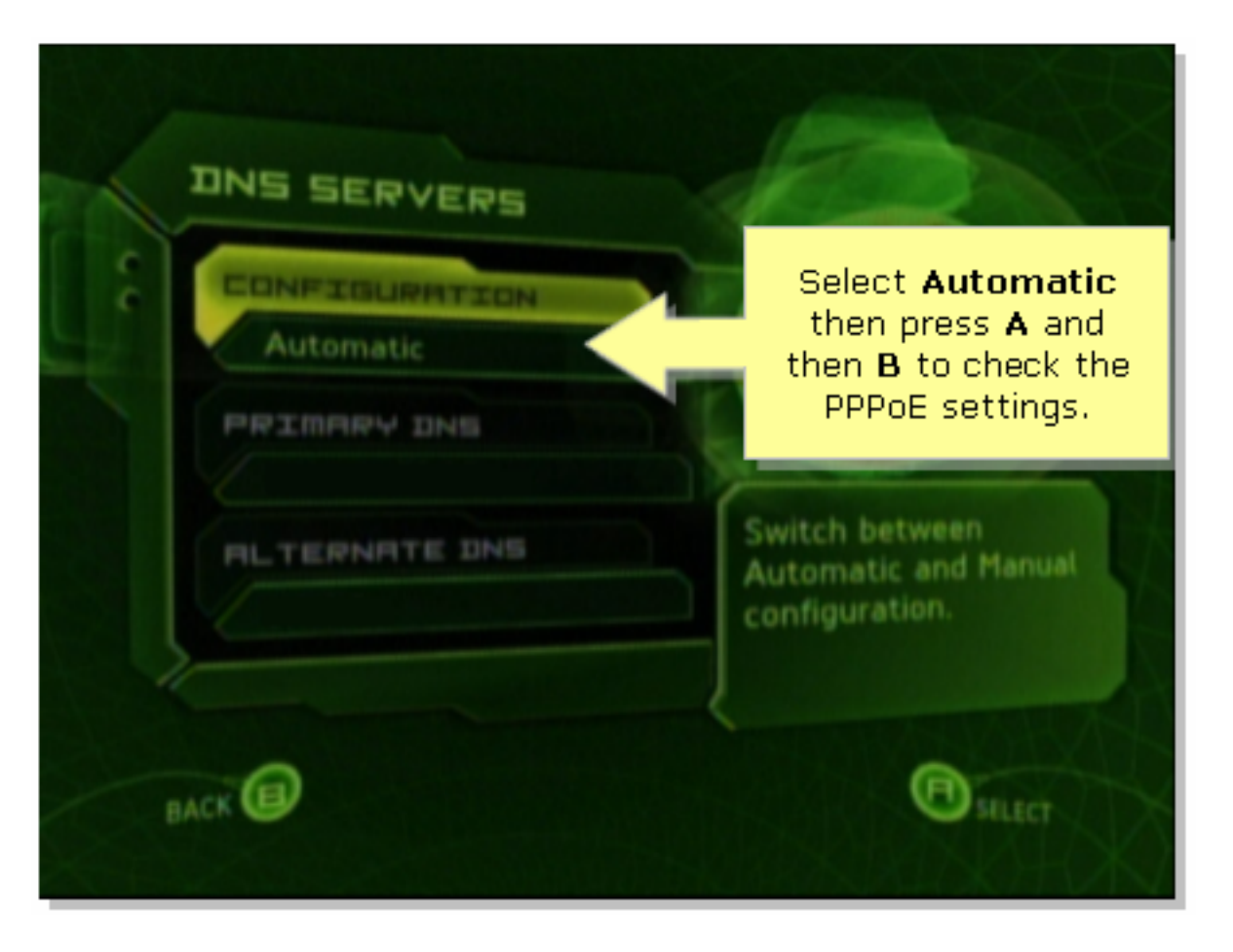

#### Schritt 9:

Wenn der Bildschirm Netzwerkeinstellungen angezeigt wird, wählen Sie PPPoE-Einstellungen aus, und drücken Sie dann A.

#### Schritt 10:

Wählen Sie unter "Konfiguration" die Option "Aus" aus, und drücken Sie A auf dem Controller, um die Änderungen zu speichern. Drücken Sie B, um zum vorherigen Bildschirm zurückzukehren.

|   |                                              | PPPDE SETTINGS                    |
|---|----------------------------------------------|-----------------------------------|
| 9 | Set Configuration<br>to Off then press<br>A. | CONFIGURATION<br>Off<br>USER NAME |
| 3 | Enable PPPoE only if your ISP requires it.   | PASSUDRD<br>SERVICE NAME          |
|   | BACK                                         | SILECT                            |

#### Schritt 11:

Wenn die Netzwerkeinstellungen angezeigt werden, wählen Sie Verbinden aus und drücken Sie dann A, um die Verbindung zu testen.

| NETWORK SETTINGS                    |                                     |
|-------------------------------------|-------------------------------------|
| C IP ADDRESSES                      |                                     |
| DNS SERVERS                         |                                     |
| PPPOE SETTINGS                      | Attempt connection to               |
| ADVANCED                            | Xbox Live with current<br>settings. |
| CONNECT                             |                                     |
| Select Connect<br>and then press A. | SILECT                              |

## Zugehörige Informationen

?

• Technischer Support und Dokumentation für Cisco Systeme